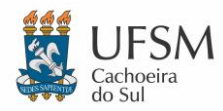

### UNIVERSIDADE FEDERAL DE SANTA MARIA NÚCLEO DE TECNOLOGIA DA INFORMAÇÃO - UFSM-CS

# **PROCEDIMENTO PARA RESERVA DE SALAS**

As reservas de salas devem ser feitas através do portal "<u>UFSM | Agendamento</u>". Para realizar a reserva basta você seguir os passos:

- 1) Entrar no portal "<u>UFSM | Agendamento</u>", clicando <u>aqui</u>.
- 2) Acessar com suas credenciais dos portais da UFSM (apenas SIAPE e senha);
- 3) Em "Salas e Espaços" clicar em "Agendar":

| BRASIL          | Acesso à informação      |                  |                    |                |                | Participe          | Serviços     | Legislação         | Canais    |
|-----------------|--------------------------|------------------|--------------------|----------------|----------------|--------------------|--------------|--------------------|-----------|
| Institucional - | Técnico Administrativo + |                  |                    |                |                |                    |              |                    |           |
| UFSM   A        | GENDAMENTO               |                  |                    |                | 🖂 Caixa postal | 🔒 Paulo Ro         | berto Ramo   | os Corrêa Júr      | nior 🕶    |
| Salas e         | Espaços                  |                  |                    |                |                |                    |              |                    |           |
|                 | Ag                       | endar            | Listar Meus A      | gendamentos    | Visualizar     | Agendas            |              |                    |           |
| Especia         | lidade                   |                  |                    |                |                |                    |              |                    |           |
|                 |                          | <b>C</b><br>Ager | <b>)</b> g<br>ndar | Listar Meus Ar | gendamentos    |                    |              |                    |           |
|                 |                          |                  |                    |                |                |                    |              |                    |           |
| Agendamento -   | Versão 2.5.27            |                  |                    |                | C              | apyright © 2023 CF | PD-UFSM. Tod | os os direitos res | iervados. |

4) Selecionar "CAMPUS CACHOEIRA DO SUL" em "Prédio":

Resultador

| BRASIL                                                                                                    | Acesso à informação                                                                                                    |             |                | Participe  | Serviços   | Legislação    | Canais            |
|----------------------------------------------------------------------------------------------------|----------------------------------------------------------------------------------------------------|-------------|----------------|------------|------------|---------------|-------------------|
| Institucional +                                                                                                    | Técnico Administrativo 🕶                                                                                                    |             |                |            |            |               |                   |
| UFSM   AG                                                                                                    | GENDAMENTO                                                                                                    |             | 🖂 Caixa postal | 🔒 Paulo Ro | berto Ramo | is Corrêa Júr | iior <del>-</del> |
| Prédio<br>Selecio                                                                                                    | ear Espaço<br>me o prédio<br>ne o prédio                                                                                                    | •           |                |            |            |               | •                 |
| 74C_CCS<br>Re Bloco Bás<br>Bloco Bás<br>Campus c<br>Campus c<br>Campus c<br>CAMPUS<br>CAMPUS<br>CAMPUS<br>CAMPUS<br>CAMPUS<br>CAMPUS<br>CAMPUS<br>CAMPUS | H<br>cicoSala de Aula<br>cicoSala de Aula<br>le Frederico Wesphalen<br>le Silvaira Martins<br>dedu UFSM<br>EXACRIOGIEXA DO SUL<br>PALMEIRA DAS MISSOES<br>DULO 02-Lab. Biotenología e Reprod Animal<br>E<br>Censorialos | Nome espaço |                |            | Número     | sala          |                   |

5) Selecionar uma das salas disponíveis, clicando no botão 🕭 no menu de ações:

| Ir para 1 | • 2    | 20 por p | ágina 🗸                 |                                          | « < <b>1</b> > » |
|-----------|--------|----------|-------------------------|------------------------------------------|------------------|
|           | Açöe   | S        | Prédio                  | Nome espaço                              | Número sala      |
|           | 0      | ۵        | CAMPUS CACHOEIRA DO SUL | Sala 30 - prédio D2: Reunião/atendimento | 30               |
|           | 0      | ٥        | CAMPUS CACHOEIRA DO SUL | Sala 22 - prédio C2: Ateliê              | 22               |
|           | 0      | ۵        | CAMPUS CACHOEIRA DO SUL | Sala 11C - prédio D1                     | 11C              |
|           | 0      | ۵        | CAMPUS CACHOEIRA DO SUL | Sala 11 - prédio C1: Sala Inovadora      | 11               |
| -         | 0      | ۵        | CAMPUS CACHOEIRA DO SUL | Sala 21 - prédio C3: Auditório           | 21               |
|           | 0      | ۵        | CAMPUS CACHOEIRA DO SUL | Hall da Biblioteca (interior)            | Hall             |
| Mostrando | o do 1 | ao 6 d   | e 6 resultados.         |                                          |                  |

Nesta tela você também poderá:

- i. Consultar informações da sala (capacidade e equipamentos disponíveis), clicando no botão 🖲
- ii. Ver uma foto do espaço, clicando no botão 🧕
- 6) O sistema irá exibir um calendário, onde você já poderá ver a disponibilidade da sala, no dia, de acordo com as cores:

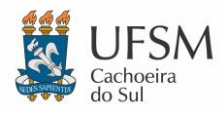

## UNIVERSIDADE FEDERAL DE SANTA MARIA NÚCLEO DE TECNOLOGIA DA INFORMAÇÃO - UFSM-CS PROCEDIMENTO PARA RESERVA DE SALAS

- Verde: 📃 nenhum horário ocupado neste dia
- Amarelo: 🔲 existem horários ocupados neste dia
- Vermelho: 🔲 impossível realizar agendamento neste dia

| ome do l<br>AMPUS ( | Espaço<br>CACHOE | IRA DO SUL | / Sala 30 - préd | io D2: Reunião/ | atendimento |     |      |     |    |                                              |
|---------------------|------------------|------------|------------------|-----------------|-------------|-----|------|-----|----|----------------------------------------------|
| 0 0                 | Hoje             |            | nove             | mbro 20         | 23          |     | Hoje | 0   | 0  |                                              |
| dom                 |                  | seg        | ter              | qua             | qui         | sex |      | sáb |    | Selecione um dia para visualizar seus períod |
|                     |                  |            |                  | 1               | 2           |     | 3    |     | 4  | disponíveis e horarios ocupados.             |
|                     | 5                | 6          | 7                | 8               | 9           |     | 10   |     | 11 |                                              |
|                     | 12               | 13         | 14               | 15              | 16          |     | 17   |     | 18 |                                              |
|                     | 19               | 20         | 21               | 22              | 23          |     | 24   |     | 25 |                                              |
|                     | 26               | 27         | 28               | 29              | 30          |     | 1    |     | 2  |                                              |

7) Selecione o dia desejado e o sistema irá mostrar os "Intervalos disponíveis". Clique no botão 🕨

| ne do Espaço<br>IPUS CACHO | EIRA DO SUL | / Sala 30 - préc | dio D2: Reunião | atendimento |     |     |    |                                                    |
|----------------------------|-------------|------------------|-----------------|-------------|-----|-----|----|----------------------------------------------------|
| 0 Hoje                     |             | nove             | mbro 20         | )23         | Ho  | 0   | 0  |                                                    |
| dom                        | seg         | ter              | qua             | qui         | sex | sáb |    | Intervalos disponíveis                             |
|                            |             |                  | 1               | 2           | 3   |     | 4  | ► 07/11/2023 - 07:30 - 23:00                       |
| 5                          | 6           | 7                | 8               | 9           | 10  |     | 11 | Terça-feira 07/11/2023 08:30 às 12:30 -<br>ocupado |
|                            |             |                  |                 |             |     |     |    | Terça-feira 07/11/2023 13:30 às 17:30 -<br>ocupado |
| 12                         | 13          | 14               | 15              | 16          | 17  |     | 18 | Terça-feira 07/11/2023 18:00 às 20:00 -<br>ocupado |
| 19                         | 20          | 21               | 22              | 23          | 24  |     | 25 |                                                    |
| 26                         | 27          | 28               | 29              | 30          | 1   |     | 2  |                                                    |

8) Preencha a "Hora Inicial" e "Hora Final" e clique em Selecionar Horário

| Para realizar um agendamento, é nec<br>do evento a ser realizado e solicitar o                                                         | essário selecionar o horário (ou os horários) em que<br>agendamento. | se deseja utilizar o espaço. Feito isso, deve-se completar as informações |
|----------------------------------------------------------------------------------------------------|----------------------------------------------------------------------|---------------------------------------------------------------------------|
| Selecionar dia e horár                                                                                                    | io                                                                   |                                                                           |
| Nome do Espaço<br>CAMPUS CACHOEIRA DO SUL / Sal                                                                                        | a 30 - prédio D2: Reunião/atendimento                                |                                                                           |
| Horàrios ocupados<br>Terça-feira 07/11/2023 08:30 às 12:<br>Terça-feira 07/11/2023 13:30 às 17:<br>Terça-feira 07/11/2023 18:00 às 20: | 30 - Confirmado<br>30 - Confirmado<br>00 - Confirmado                |                                                                           |
| Dia<br>07/11/2023                                                                                                    | Data Final                                                           | Repetir este horàrio em outros días da semana?"<br>O Sim ® Não            |
| Período Possivel                                                                                                    | Hora Inicial*                                                        | Hora Final*                                                               |
| 07:30 - 23:00                                                                                                    | 13:00                                                                | 14:00                                                                     |
| Dias da semana                                                                                                    |                                                                      |                                                                           |

i. Caso o horário entre em conflito com outro horário agendado o sistema não irá permitir o agendamento:

| Período Possível                                            | Hora Inicial*                              | Hora Final*          |   |
|-------------------------------------------------------------|--------------------------------------------|----------------------|---|
| 07:30 - 23:00                                               | 13:00                                      | 14:00                |   |
|                                                             | Já existe uma agenda para a hora indicada. |                      |   |
| Dias da semana<br>Segunda-feira Terça-feira Quarta-Feira Qu | inta-feira 🗌 Sexta-feira 🔲 Sábado          |                      |   |
| ⊘ Cancelar                                                  |                                            | 🖾 Selecionar Horário |   |
|                                                             |                                            |                      | _ |

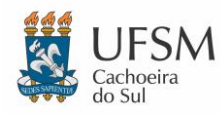

## UNIVERSIDADE FEDERAL DE SANTA MARIA NÚCLEO DE TECNOLOGIA DA INFORMAÇÃO - UFSM-CS PROCEDIMENTO PARA RESERVA DE SALAS

Caso precise "Repetir o horário em outros dias da semana", basta marcar "Sim", selecionar a "Data Final" e selecionar os "Dias da semana":

| Data Incial<br>07/11/2023                                      | Data Final<br>30/11/2023 | Repetir este horàrio em outros dias da semana?*<br>® Sim O Não |
|----------------------------------------------------------------|--------------------------|----------------------------------------------------------------|
| Periodo Possivel<br>07:30 - 23:00                              | Hora Inicial*<br>17:00   | 18:00                                                          |
| Dias da semana<br>🖾 Segunda-feira 🖾 Terça-feira 🖾 Quarta-Feira | 🖾 Quinta-feira 🛛 Sábado  |                                                                |
| Ø Cancelar                                                     |                          | ☑ Selecionar Horário                                           |

| UFSM            | AGENDAMENTO                         |                                  | <mark>⊡</mark> Cai                            | ka postal 💦 🛔 Paulo Roberto Ramos Co      | orrêa Júnior - |
|-----------------|-------------------------------------|----------------------------------|-----------------------------------------------|-------------------------------------------|----------------|
| olici           | itar Agendam                        | ento                             |                                               |                                           |                |
| Horário         | adicionado com sucesso              |                                  |                                               |                                           |                |
| Dara roc        | alizar um agondamento 4 n           | acassária primaira salaciapar a  | herário (ou es herários) que se deseia utiliz | ar o conaco. Ecito isso, nodo os complete |                |
| informaç        | cões do evento a ser realiza        | ado e solicitar o agendamento    | norano (ou os noranos) que se deseja duiz     | ar o espaço, reito isso, pode-se complete | 1 85           |
| Nome d<br>CAMPU | lo Espaço<br>S CACHOEIRA DO SUL / S | Sala 30 - prédio D2: Reunião/ate | ndimento                                      |                                           |                |
| orário(s)       | Selecionado(s)                      |                                  |                                               |                                           |                |
|                 | Situação                            | Dia                              | Hora de Inicio                                | Hora de Fim                               |                |
| 8               | Pode agendar                        | 07/11/2023                       | 17:30                                         | 18:00                                     |                |
| Ø Cano          | olar                                |                                  | O Adjicion                                    | ar novo borário                           | a de horário   |
| Canc            | erai                                |                                  | Autoion                                       | ai novo norano                            | a de notano    |

10) Preencha todos os campos obrigatórios (indicados com \*) e clique em Solicitar Agendamento

| Horário(s) \$ | Selecionado(s)    |            |                      |                                                      |
|---------------|-------------------|------------|----------------------|------------------------------------------------------|
|               | Situação          | Dia        | Hora de Inicio       | Hora de Fim                                          |
| 8             | Pode agendar      | 07/11/2023 | 17:30                | 18:00                                                |
| /inculo*      |                   |            | Telefone de Contato* |                                                      |
| 2269690       |                   |            | •                    |                                                      |
| ipo de eve    | ento*             |            |                      |                                                      |
| Aula          |                   |            |                      |                                                      |
| ocente*       |                   |            |                      |                                                      |
| Nome do d     | ocente            |            |                      |                                                      |
| isciplina*    |                   |            |                      |                                                      |
| Selecior      | ne uma disciplina |            |                      |                                                      |
| escrição (    | da Atividade"     |            |                      |                                                      |
| Descrição o   | da atividade      |            |                      |                                                      |
| rogramaç      | ão do Evento*     |            |                      |                                                      |
|               |                   |            |                      |                                                      |
|               |                   |            |                      |                                                      |
|               |                   |            |                      |                                                      |
|               |                   |            |                      |                                                      |
|               |                   |            |                      |                                                      |
|               |                   |            |                      | Destant 4000 secondarias Occuratorias O. Deliveraria |
| rauivo da     | Programação       |            | Número de Pessoas*   | Restam 4096 caracteres Caracteres: 0 Palavras: 0     |
|               |                   |            |                      |                                                      |

Sua solicitação de agendamento foi concluída. Neste momento há apenas uma solicitação. Você deve aguardar a confirmação do agendamento.

**Seu agendamento só será válido após a confirmação** (que será informada por e-mail ou pode ser consultada no portal "UFSM | Agendamento").

11) Para consultar a "Situação" e/ou "Cancelar agendamento", na página inicial do portal "UFSM | Agendamento", clique em "Listar Meus Agendamentos" e selecione o "Prédio" e "Espaço". Você já verá a "Situação" do seu agendamento.

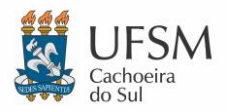

## UNIVERSIDADE FEDERAL DE SANTA MARIA NÚCLEO DE TECNOLOGIA DA INFORMAÇÃO - UFSM-CS PROCEDIMENTO PARA RESERVA DE SALAS

| Prédio*                                 |                       | Espaço"                                           |        | Situação |                           |                   |
|-----------------------------------------|-----------------------|---------------------------------------------------|--------|----------|---------------------------|-------------------|
| CAMPUS CACHOE                           | RA DO SUL             | <ul> <li>Hall da Biblioteca (interior)</li> </ul> | ~      | Todas    |                           | ~                 |
| nício após                              | Fim antes de          | Descrição do Evento                               |        |          |                           |                   |
|                                         |                       |                                                   |        |          |                           |                   |
|                                         |                       |                                                   |        |          |                           |                   |
|                                         |                       |                                                   |        |          | Q, Pesq                   | uisar             |
|                                         |                       |                                                   |        |          | Q Pesq                    | uisar             |
| sultados<br>Ir para 1 ❤ 5 por p         | ágina 🗸               |                                                   |        |          | Q, Pesqu<br>< < 1 >       | uisar<br>»        |
| sultados<br>Ir para 1 ✔ 5 por p<br>Situ | ágina ✔<br>Ição Local | 1                                                 | Inicio |          | Q, Pesq<br>c c 1 ><br>Fim | uisar<br>><br>Ati |

- i. Clique no botão 🔎 ao lado do agendamento desejado para visualizar os detalhes.
- ii. Nesta tela também é possível solicitar o cancelamento do agendamento (apenas agendamentos válidos). Para isso basta clicar em "*Cancelar agendamento*":

| UPSM   AGENDAMENTO                                                              |           | ⊡ Ca                                                  | ixa postal   | A Paulo Roberto Ramos Correa Junior - |
|---------------------------------------------------------------------------------|-----------|-------------------------------------------------------|--------------|---------------------------------------|
| Visualizar Agendamento                                                          |           |                                                       |              |                                       |
| Nome do Solicitante<br>PAULO ROBERTO RAMOS CORRÊA JÚNIOR                        |           | Tipo de Vinculo e Matrice<br>Servidor Ativo (2269690) | ula          |                                       |
| Situação<br>Solicitado                                                          |           |                                                       |              |                                       |
| Descrição da Atividade<br>Teste de agendamento. Favor desconsiderar             |           |                                                       |              |                                       |
| Data e hora da solicitação<br>07/11/2023 09:42                                  |           | Contato<br>(51) 9938-51512 - paulo.ju                 | nior@ufsm.br |                                       |
| Programação do Evento<br>Teste de agendamento. Favor desconsiderar              |           |                                                       |              |                                       |
| Número de Pessoas<br>1                                                          |           | Anexo<br>Sem anexo                                    |              |                                       |
| Referência do Agendamento<br>CAMPUS CACHOEIRA DO SUL / Hall da Biblioteca (inte | rior)     |                                                       |              |                                       |
| Horários                                                                        |           |                                                       |              |                                       |
| Periodo                                                                         | Sequência | Presença                                              | Situação     |                                       |
| Domingo 19/11/2023 07:30 às 07:59                                               | 1         |                                                       | Ativo        |                                       |
| ← Voltar                                                                        |           | _                                                     |              | × Cancelar agendamento                |

iii. Caso um agendamento seja indeferido, você poderá consultar o motivo:

| Nome do Solicitante<br>PAULO ROBERTO RAMOS CORRÊA JÚNIOR               |                | Tipo de Vinculo e<br>Servidor Ativo (22 | Tipo de Vinculo e Matricula<br>Servidor Ativo (2269690) |  |
|------------------------------------------------------------------------|----------------|-----------------------------------------|---------------------------------------------------------|--|
| Situação<br>Indefendo                                                  |                | Justificativa Indeferimento<br>Teste    |                                                         |  |
| Descrição de Atividade                                                 |                |                                         |                                                         |  |
| Teste de agendamento. Favor desconsiderar                              |                |                                         |                                                         |  |
| Data e hora da solicitação<br>07/11/2023 09:42                         |                | Contato<br>(51) 9938-51512 -            | Contato<br>(51) 9938-51512 - paulo.junior@ufsm.br       |  |
| Programação do Evento<br>Teste de agendamento. Favor desconsiderar     |                |                                         |                                                         |  |
| Número de Pessoas<br>1                                                 |                | Anexo<br>Sem anexo                      | Anexo<br>Sem anexo                                      |  |
| Referência do Agendamento<br>CAMPUS CACHOEIRA DO SUL / Hall da Bibliot | eca (interior) |                                         |                                                         |  |
| Horários                                                               |                |                                         |                                                         |  |
| Periodo                                                                | Sequência      | Presença                                | Situação                                                |  |
| Domingo 19/11/2023 07:30 às 07:59                                      | 1              |                                         | Cancelado (Não realização)                              |  |

Quaisquer dúvidas em relação a esse processo podem ser esclarecidas na secretaria da coordenação acadêmica, localizada no prédio D1, Sala 14, ou através do e-mail <u>cs.secretariacac@ufsm.br</u>